LiveCapture2のメール転送機能(smtp認証非対応)を使うために Black JumboDogを使ってローカルネットワーク内に転送用のメールサーバーを構築する。

| 701.000 17                                                                                                    | topola mean                                                                                                    | 1.418 | WHEN ARTH                                                                                                    |                                                               |                                                                                                    |                                                                                                    |
|----------------------------------------------------------------------------------------------------|----------------------------------------------------------------------------------------------------|-------|----------------------------------------------------------------------------------------------------|---------------------------------------------------------------|----------------------------------------------------------------------------------------------------|----------------------------------------------------------------------------------------------------|
|                                                                                                    | 8877(-0.00<br>07870)<br>06(P7-100<br>0607-(00)<br>F1P5-(0)                                                                                                    |       | Band Anno Annono Annono Anno Anno Anno Anno Anno Ann | 5 57-E-170)<br>W00000<br>W00000<br>W00000<br>W00000<br>W00000 | 1日<br>2回じまじん<br>2回じまじん<br>2回じまじん<br>2回じまじん<br>2回じまじん<br>2回じまじん<br>2回じまじん                                                                                                    | 23429480<br>Displayee<br>Displayee<br>TypDayee<br>Fapiliaree<br>FacultyDayee<br>FacultyDayee                                                                                                    |
| 25 M/91/10<br>25 M/91/10<br>25 M/91/10<br>25 M/91/10<br>25 M/91/10                                                                                                    | Aligner (1) 31-0-0-71月8日<br>Aligner (1) 72(0-5-4)(-0,0)<br>Aligner (1) 72(0-5-4)(-0,0) | •     | +48+038<br>894+-709<br>9479-132<br>9-5:400-5800(654A)                                                                                                    | #000004<br>#000004<br>#000004<br>#000004<br>#000004           | 7900.40A.<br>7900.403.<br>7900.403.<br>7900.403.                                                                                                    | Parafigities<br>Parafigities<br>Parafigities<br>Parafities<br>Parafigities<br>Parafig |
| 2018/06/20<br>2018/06/20<br>2018/00/20<br>2018/00/20<br>2018/00/20<br>2018/00/20<br>2018/00/20<br>2018/00/200 |                                                                                                    | .111  | harad -<br>harad -<br>harad -<br>harad -<br>harad -<br>harad -                                                                                                    |                                                               | 2017/07/20<br>2017/07/20<br>2017/20<br>2017/20<br>2010 | Theorem<br>Theorem<br>Taxonal Server<br>Welderver<br>UHDisch Jantes                                                                                                    |

メールボックスを作成する

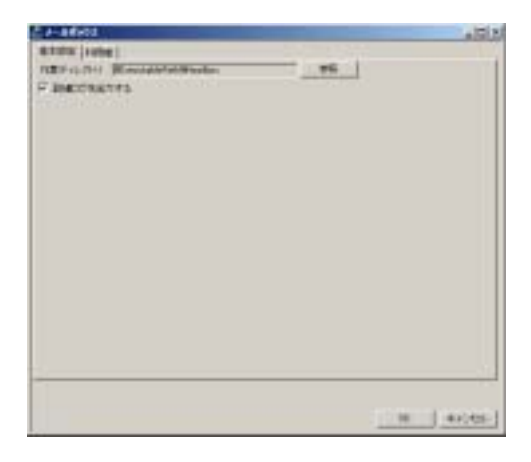

| Senio 1000                                                                                                    | A DEA     |
|----------------------------------------------------------------------------------------------------|-----------|
| 2-92<br>105-7<br>2-92<br>2-92<br>105-7<br>2-92<br>1052-7<br>1052-7 | 1004-4 [] |
| ut.                                                                                                    |           |
|                                                                                                    |           |
|                                                                                                    | in aces   |

利用者のユーザー名とパスワードを設定する。

## Popサーバーの設定

| 2 MP1-A                         | + E X   |
|---------------------------------|---------|
| P N/H-V/BRRES                   |         |
| #FRE //US-PRE and ins           |         |
|                                 |         |
| 20026 TOT - THEREDERLE-F TH     |         |
| HEROSANED-D FINE CIRC CINE      |         |
| Prid SLACCE ANY T               |         |
| Ne brancestila                  |         |
| F 35(E.A04036880945             |         |
| P BRITERTE MARKET IL SCHTTCH    |         |
| strongents if the losses belows |         |
| ERAN                            |         |
| F DIAMADER F ANALES             |         |
| maxmatch.urrent Pt.             |         |
|                                 |         |
|                                 |         |
|                                 |         |
|                                 |         |
|                                 | 1       |
|                                 | 910.001 |
|                                 |         |

POPサーバーを有効にする

| 2 114-1                                                                                                    | 1011   |
|----------------------------------------------------------------------------------------------------|--------|
| P 和2000~2018意味为                                                                                                    |        |
| BEERE //117-PER BARDE HL  <br>BULLTMUTHUTHUTHUE<br>F DRIVE F MARE                                                             |        |
| And (1971), 200 (00)       2001 (00) (00)       2001 (00) (00)       2001 (00) (00)       2001 (00) (00)       2001 (00) (00) |        |
| x                                                                                                    | KANA I |

## ACLでローカルネットワークのみに限定する

192.168.10/0/24

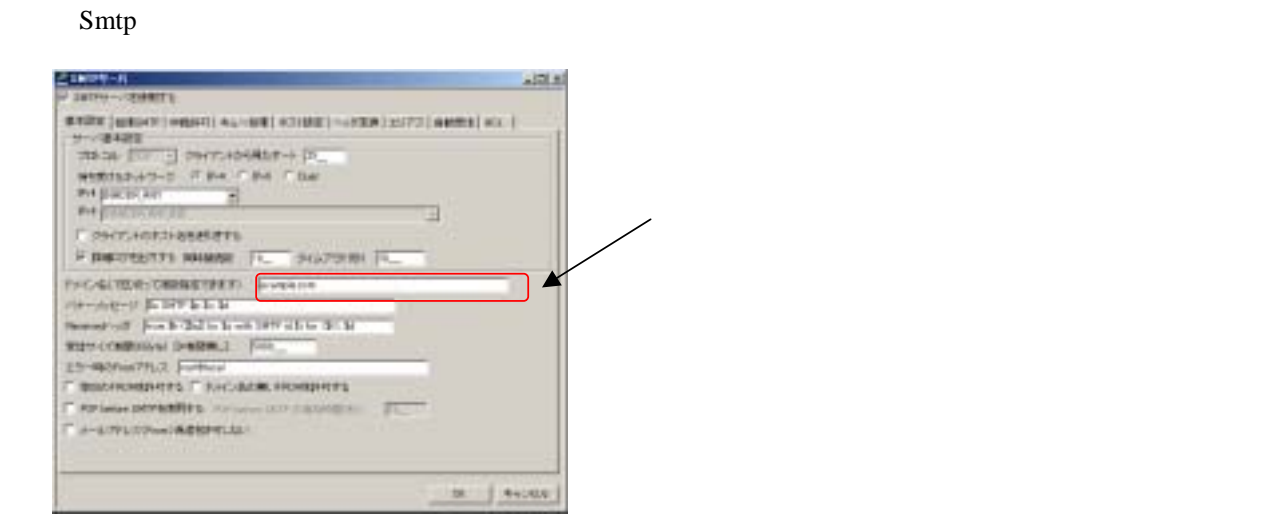

| NUMP-SOMMULE                                                                                                    |                                   |
|----------------------------------------------------------------------------------------------------|-----------------------------------|
| 1223   NURSET?   1930247   1932                                                                                 | ## #75988 ==2998 25/73 ####\$ #11 |
| BLE7%336687563684                                                                                               | C #475                            |
| Rectricitions                                                                                                   | A CALCER ST                       |
| CHURCH PRINTER                                                                                                  |                                   |
| AFE DEMONDA                                                                                                    | Low Lowest my 1                   |
| AD 21-2                                                                                                    |                                   |
| A DE DA DE DA DE DA DE DA DE DA DE DA DE DA DE DA DE DA DE DA DE DA DE DA DE DA DE DA DE DA DE DA DE DA DE DA D | 201                               |
|                                                                                                    |                                   |
|                                                                                                    |                                   |
|                                                                                                    |                                   |
|                                                                                                    |                                   |
|                                                                                                    |                                   |
|                                                                                                    |                                   |
|                                                                                                    |                                   |
|                                                                                                    |                                   |
|                                                                                                    |                                   |

ACLでローカルネットからだけ利用を許可する。 192.168.10.0/24

|          |          | 100 million (1997) |                   |                                                                                                    |
|----------|----------|--------------------|-------------------|----------------------------------------------------------------------------------------------------|
| 107-11   | Turner C | 2-4                | 100               |                                                                                                    |
| OWTING   | 3-TA -   |                    | tinte-p (interest |                                                                                                    |
| -        | #3       |                    | 100.000           |                                                                                                    |
| -814     | 1        | 100 000            | +   zms-+         | No. 1                                                                                                    |
| Service. | 10/7-11  | 7-+                | 207124 12-7       | *                                                                                                    |
| +        | - APORTO | 10-11 (NV) (NV)    | That              | a survey of the local division of the local division of the local |
|          |          |                    |                   |                                                                                                    |
|          |          |                    |                   |                                                                                                    |
|          |          |                    |                   |                                                                                                    |
|          |          |                    |                   |                                                                                                    |
|          |          |                    |                   |                                                                                                    |
|          |          |                    |                   |                                                                                                    |
|          |          |                    |                   |                                                                                                    |

ホスト設定でメールを送信してもらうサーバー を指定する。

プロバイダーメールのsmtpサーバーの設定を入力 し追加ボタンを押す。

| 54799-15                            | the second second second second second second second second second second second second second second second se                                                                                                    | all N  |
|-------------------------------------|----------------------------------------------------------------------------------------------------|--------|
| 〒 30419ワード市時間する                     |                                                                                                    |        |
| BRIDE SHOT THE                      | Los terres (17712 (400) (004) 2072) servet of                                                                                                    |        |
| 1016-008-003                        |                                                                                                    |        |
| 17.3473.031@8                       | C 94000 #A                                                                                                    |        |
| ##8.00                              |                                                                                                    | _      |
| TTO A FRENCH                        |                                                                                                    |        |
|                                     | 1 400 [ -(0++) 1239++] 107                                                                                                    |        |
| 1772-2                              | a linear and a state of a state of a state of a state of the state of the state of  | -      |
| D INCOMPANY                         |                                                                                                    | - 11   |
| a second and a second second second |                                                                                                    |        |
|                                     |                                                                                                    |        |
|                                     |                                                                                                    | _      |
| #100                                |                                                                                                    |        |
| The I                               | A second respectively to a second second sec |        |
| 10 - 10                             | 0.64 CT                                                                                                    |        |
| TTSR .                              |                                                                                                    |        |
|                                     |                                                                                                    | - 18   |
|                                     |                                                                                                    |        |
|                                     |                                                                                                    |        |
|                                     |                                                                                                    | -      |
| 1                                   |                                                                                                    |        |
|                                     | 08 4                                                                                                    | 1428-1 |

【重要】

中継許可するパソコンのIPアドレスを登録する。

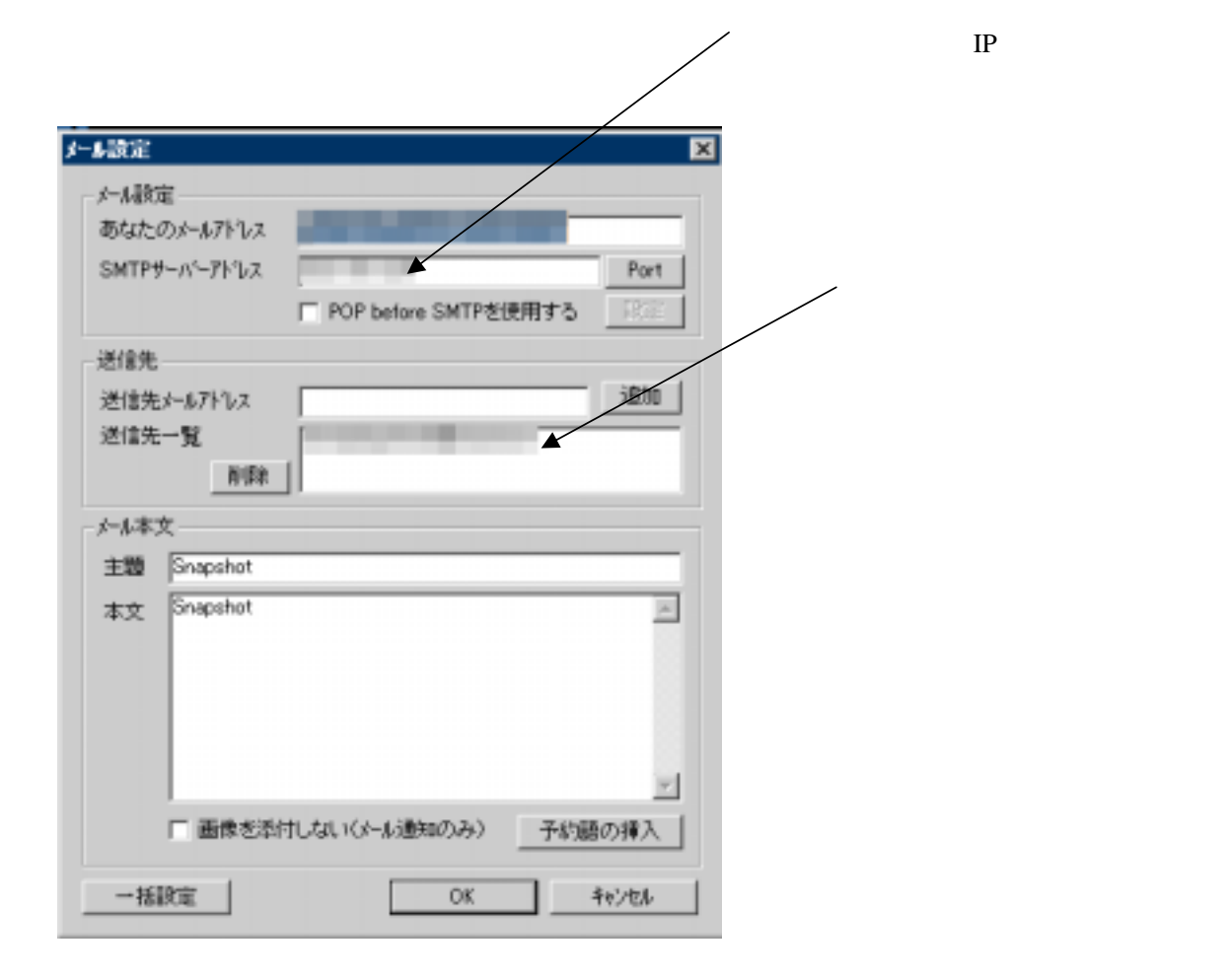